## Veiledning for reiseregning

For å starte, trykk på "Registrer reiseregning".

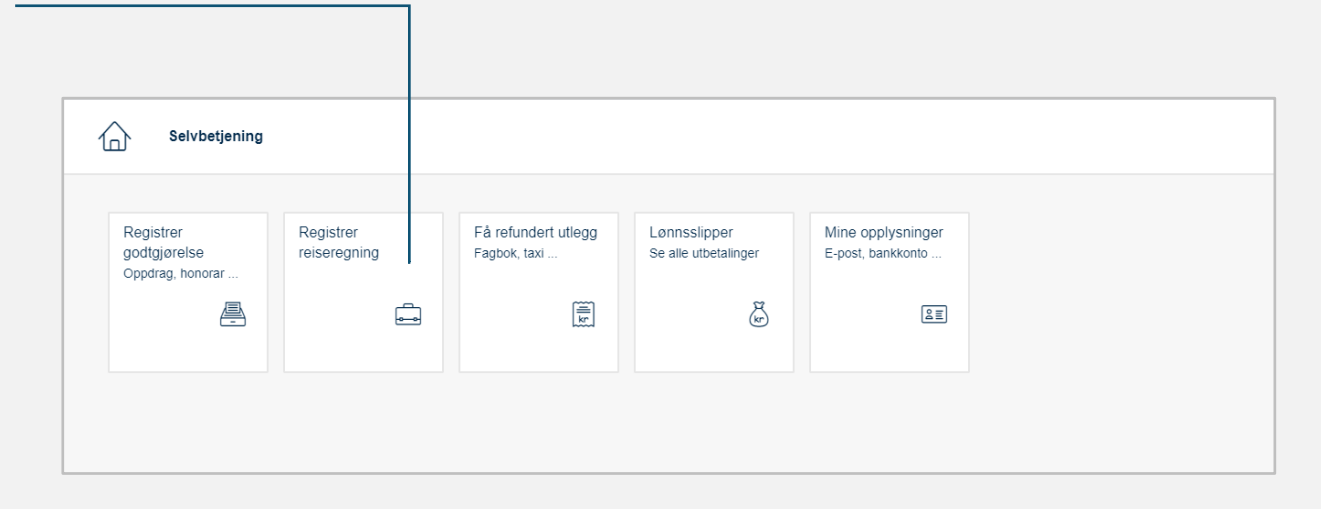

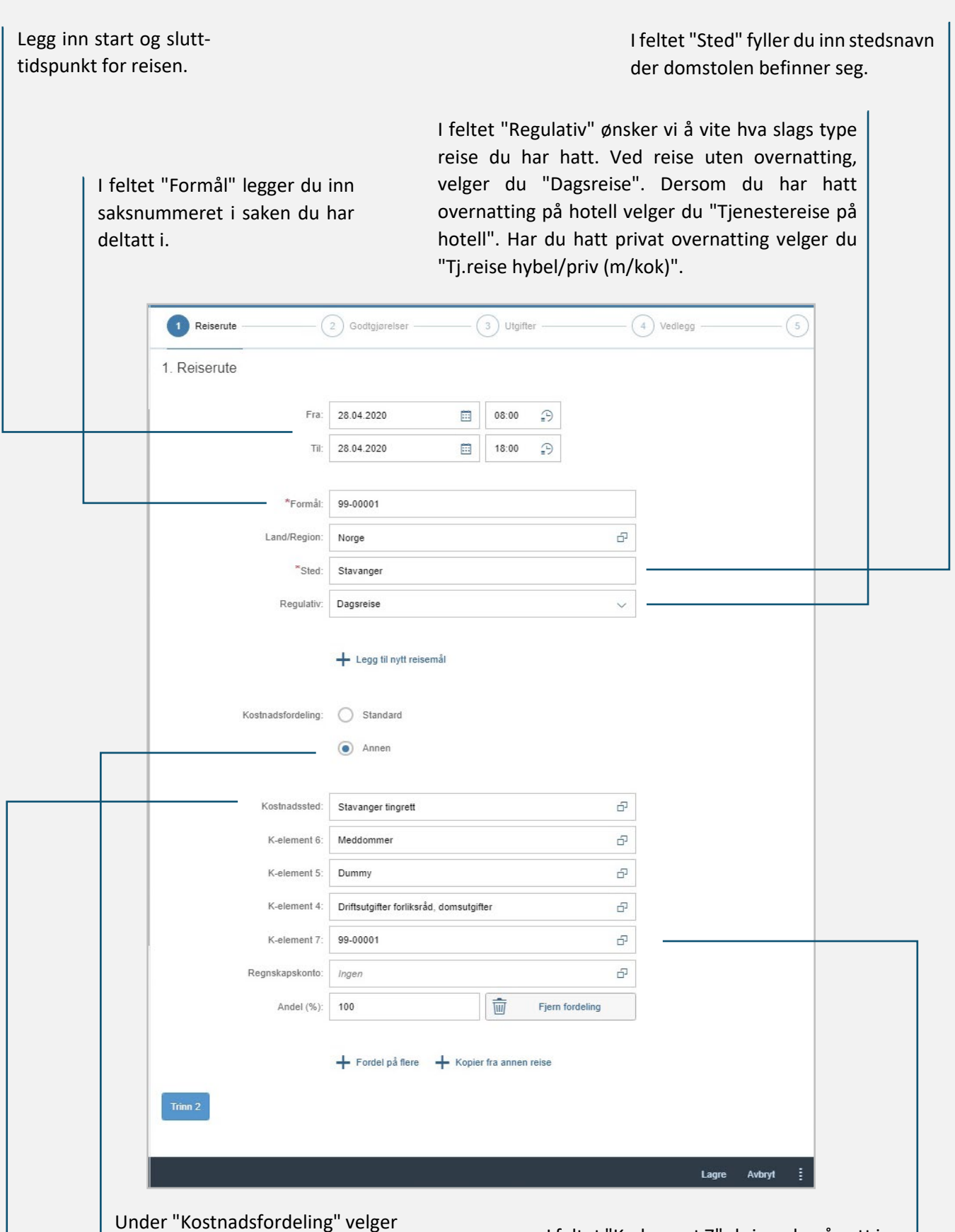

du alternativet "Annen".

Under "Kostnadssted" skriver du inn navn på domstolen du har vært i. Når du begynner å skrive, kommer det automatisk opp forslag som du kan velge fra. Vær sikker på at du velger rett domstol. I feltet "K-element 7" skriver du på nytt inn saksnummer i rettsaken. Når du begynner å skrive, kommer det automatisk opp forslag til saksnummer. Velg riktig saksnummer fra denne listen. Dersom din reise er over 15 km èn vei, og reisen varer mer enn 6 timer, dvs du er borte fra hjemmet ditt i over 6 timer, huker du av for "velg kostgodtgjørelse».

Videre må du samtidig huke av eventuelle måltider du har fått dekket på reisen, f.eks. frokost på hotell.

| Tirsdag 28. april 2020 🗹 -0,00 05:0 | 00 9 7-234.00        |        |        |
|-------------------------------------|----------------------|--------|--------|
|                                     |                      | -0,00  |        |
| Totalt                              |                      |        | 307,00 |
|                                     | ingen distanser regi | strent |        |
| + Legg til ny distanse              |                      |        |        |
| Tring 2                             |                      |        |        |
| Tinn 3                              |                      |        |        |
|                                     |                      |        |        |

Dersom du har benyttet egen bil, trykker du på "+ Legg til ny distanse" under feltet "Kilometergodtgjørelse" og fyller inn informasjonen som etterspørres om reisen.

For godkjenning av krav om kilometergodtgjørelse må det i feltet "Kommentar" redegjøres for, at egen bil er hurtigste og rimeligste transportmiddel, når det samlet tas hensyn til alle utgifter.

| For å ro<br>på "+ L | egistrere en ny<br>egg til ny utgif | y utgift trykk<br>tspost". |               | Her legger di<br>knyttet til<br>dokumentere<br>boardingkort<br>bruk av bil<br>transport, f.e | u inn alle utgifte<br>reisen. Ut<br>s med kvitter<br>Det er ikke dok<br>ligste tilgjenge<br>ks. buss og tog. | er du har hatt<br>giftene må<br>ring og evt.<br>kumentkrav til<br>lige offentlig |
|---------------------|-------------------------------------|----------------------------|---------------|----------------------------------------------------------------------------------------------|----------------------------------------------------------------------------------------------------|----------------------------------------------------------------------------------|
|                     | 1 - 2 Godtg                         | jjørelser ———              | 3 Utgifter    | 4 Vedlegg                                                                                    | 5 Kommenta                                                                                                   | r                                                                                |
|                     | 3. Utgifter                         |                            |               |                                                                                              |                                                                                                    |                                                                                  |
|                     | Туре                                | Vedlegg                    | Beskrivelse   | Beløp Kurs                                                                                   | E                                                                                                    | Beløp NOK                                                                        |
|                     |                                     |                            | Ingen utgifts | poster registrert                                                                            |                                                                                                    |                                                                                  |
|                     | Trinn 4                             |                            |               |                                                                                              |                                                                                                    |                                                                                  |
|                     |                                     |                            |               |                                                                                              | Lagre Lag kopi                                                                                               | Avbryt                                                                           |

Deretter velger du "type" utgift. Vær oppmerksom på at du alltid velger alternativer med 12% mva, der de er tilgjengelig i nedtrekksmenyen. De mest vanlige utgiftstypene er:

- "Kollektiv transp. m/12% mva"
- "Parkering"
- "Bompenger"
- "Flyreise m/12% mva"
- "Hotell m/12% mva" (Trekk ut frokost og legg inn i egen utgiftspost)
- "Måltider / Frokost hotell"
- "Taxi m/12% mva" (Vær oppmerksom på at bruk av taxi må godkjennes)

|                    | Utgiftspost                         |
|--------------------|-------------------------------------|
| Туре:              | Kollektiv transp. 🗗 🖃               |
| Valuta:            | Norske kroner (NOK)                 |
| Beløp:             | 100                                 |
|                    |                                     |
| Beskrivelse:       | Buss hjem-domstolen                 |
| Kostnadsfordeling. | Følger reisens generelle tilordning |
|                    | O Tilpasset                         |
| /edlegg            |                                     |
|                    |                                     |
|                    | Ingen vedlegg registrert            |
| + Legg til vedlegg | Ingen vedlegg registrert            |

Ta bilde av eller scanne fysiske kvitteringer, og/eller lagre elektroniske kvitteringer på datamaskinen din. Du kan gjerne samle alle vedleggene dine i èn fil. Du trenger da kun laste den opp èn gang.

Velg deretter "+Legg til vedlegg" og velg filen du har lagret på din datamaskin.

Skriv inn beløp på utgiften du har registrert og beskrivelse av hvilken strekning det gjelder, f.eks. Buss fra bosted til tinghuset.